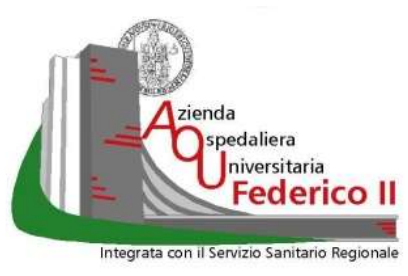

# AZIENDA OSPEDALIERA UNIVERSITARIA FEDERICO II

## U.O.C. Sistemi Informativi e ICT

#### Guida Operativa per l'attivazione della casella di posta elettronica per il nuovo Dipendente dell'A.O.U.

<u>ATTENZIONE:</u> prima di procedere all'attivazione della propria Identità Digitale, si ricorda di installare sul proprio smartphone l'APP IO e di registrarsi con le credenziali SPID personale o con la CIE. Ricordiamo che lo **SPID** e la **CIE** rappresentano l'identità digitale pubblica composta da una coppia di credenziali (username e password), strettamente personali.

#### Procedura di attivazione della casella di posta elettronica

Accedere al Portale istituzionale dell'A.O.U. al seguente link <u>https://www.policlinico.unina.it/</u> e cliccare in alto a sinistra sul pulsante "MENU"

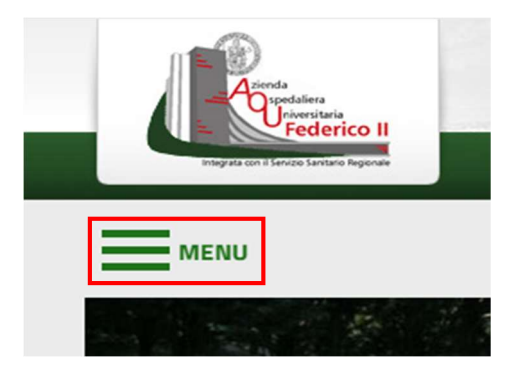

### Nel menù a tendina cliccare su "Personale"

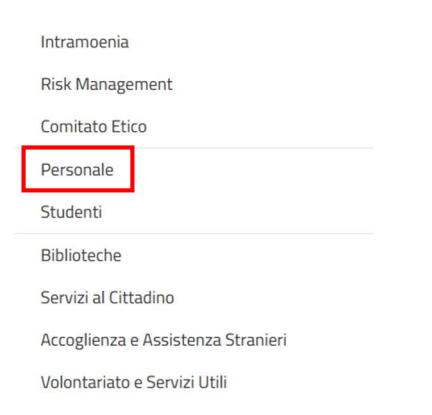

#### Alla pagina successiva cliccare su "Area riservata AOU"

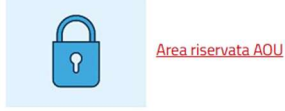

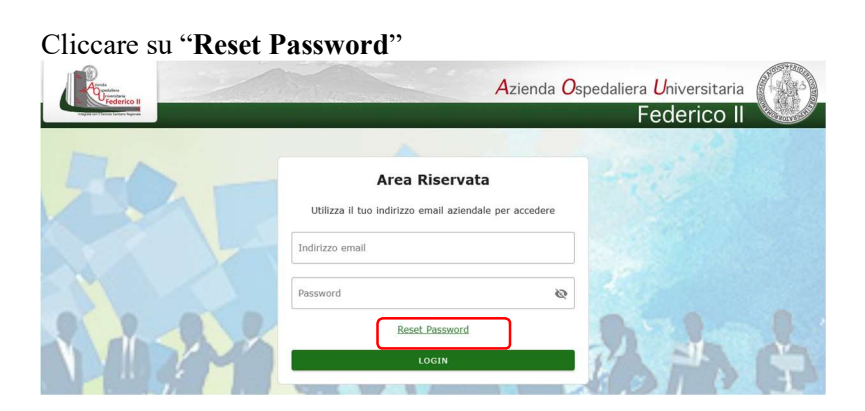

Nella pagina che si aprirà, inserire il proprio codice fiscale e cliccare "AVANTI"

| Pederico II                          | Azienda Osp                                                              | bedaliera <mark>U</mark> niversitaria |            |
|--------------------------------------|--------------------------------------------------------------------------|---------------------------------------|------------|
| videjvis (in il Sevije Serlin Agendo |                                                                          | Federico II                           | CLOUDE STA |
| 305                                  | Reset password<br>Inserire il CODICE FISCALE<br>Codice Fiscale<br>E 339K |                                       |            |
|                                      |                                                                          |                                       |            |

Arriverà una notifica dall'APP IO con un "codice di conferma" da inserire. Successivamente, cliccare "AVANTI"

| Participante de la construcción de la construcción | Azienda Ospedaliera Universitaria<br>Federico II                     |   |
|----------------------------------------------------------------------------------------------------|----------------------------------------------------------------------|---|
| 50                                                                                                    | Reset password con App IO<br>Inserire II codice ricevuto sull'App IO |   |
| PALAN                                                                                                    | AVANTI                                                               |   |
|                                                                                                    |                                                                      | 1 |

Nella nuova pagina è indicata la propria casella di posta elettronica assegnata. Procedere con l'inserimento della nuova Password, tenendo conto di rispettare i requisiti di sicurezza richiesti, e di confermarla. Successivamente cliccare su "AVANTI"

| Azienda Os                                                                                                    | pedaliera <mark>U</mark> niversitaria<br>Federico II |     |
|----------------------------------------------------------------------------------------------------|------------------------------------------------------|-----|
| Actor   Actor   Actor   Actor   Actor   Actor   Actor   Actor   Actor   Actor   Actor   Actor   Actor   Actor   Actor   Actor   Actor | ふれ                                                   |     |
|                                                                                                    |                                                      | 200 |

La procedura sarà conclusa in maniera corretta con il messaggio a video di "Password cambiata con successo"

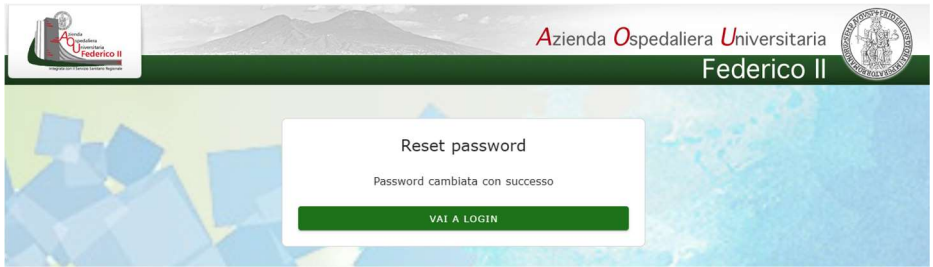

A questo punto, l'attivazione della casella di posta elettronica è terminata.

Cliccando su "VAI A LOGIN" si aprirà la pagina di login che permetterà all'utente di entrare nella propria Area Riservata.

| =               |                                             | AOU Federico II - UNINA 🐵 😫 💳 | y@aoufedericoii.unina.it ∨ |
|-----------------|---------------------------------------------|-------------------------------|----------------------------|
| My applications |                                             | EB 🔚 Search                   | ٩                          |
| Microsoft 365   | O       Portale del Dipendente (Cartellino) | Ŗ                             |                            |